## **Program Plan Issue Resolution**

#### **ISSUE #1**

Problem: You attempt a PLNC Plan change and the following message:

Note: If you attempt a PRGC Program change and get the same message refer to issue #4.

|                                                 |                                                                                       |                                                                                |                                                                                    | <u>New Window   Help   Customize Pac</u> |
|-------------------------------------------------|---------------------------------------------------------------------------------------|--------------------------------------------------------------------------------|------------------------------------------------------------------------------------|------------------------------------------|
| Student P <u>r</u> ogram <b>/ Stud</b>          | ent Plan \ Student <u>S</u> ub-Plan                                                   | Student <u>Attributes</u> Student [                                            | )egrees                                                                            |                                          |
| 46A Andy                                        |                                                                                       | 0000076425                                                                     | )                                                                                  |                                          |
| Academic Career:                                | Undergraduate                                                                         | Student Career Nbr: 0                                                          | Car Req Term: Spring 2007                                                          |                                          |
|                                                 |                                                                                       |                                                                                | Find   View All 🛛 First 🗹 1 of 2 🕨 L                                               | ast                                      |
| Status:                                         | Active in Program                                                                     | Admit Term:                                                                    | F2007                                                                              |                                          |
| Effective Date:                                 | 08/01/2007                                                                            | Effective Sequence:                                                            | 1                                                                                  |                                          |
| Program Action:                                 | Plan Change                                                                           | Action Date:                                                                   | 08/30/2007                                                                         |                                          |
| Action Reason:                                  |                                                                                       | Requirement Term:                                                              | F2007                                                                              |                                          |
| Microsoft Inter                                 | <b>net Explorer</b><br>Term: 2075 for Effective Date: 2007                            | '-08-01, Sequence: 1 is greater than T                                         | erm: 2074. (14600,380)                                                             | ×                                        |
| "Plan : Acade<br>Progra<br>"Decla               | nic Program stack changes have left<br>m exists effective on or before this 1         | : this Student Career Term without a Pi<br>Term Begin Date. Admit Term must be | imary Academic Program to reference. Verify tha<br>on or before this Term as well. | t an Academic                            |
| 'Requi                                          |                                                                                       |                                                                                |                                                                                    |                                          |
| *Advisement status:                             | Intidat                                                                               | Completion Ferm:                                                               |                                                                                    |                                          |
| Save Return to Sea<br>udent Program   Student F | rch<br>+∃ Previous in List<br>↓∃ N<br>Plan   <u>Student Sub-Plan</u>   <u>Student</u> | Next in List Notify & Refre                                                    | sh 📴 Add 🖉 UpdaterDisplay 🖉 Inclu                                                  | ude History                              |

## **Resolution:**

On a PLNC Plan Change, there is no need to change the "Admit Term" on the Program (since you are changing from one plan to another plan within the same program). Note on screen shot one Admit Term was changed to F2007; it started out as F2006 on the previous row and should remain that way. The program Effective Date you entered to reflect change for F2007 is correct as well as the Plan Declare Date and Requirement Term.

I attempted the same change, this time leaving Admit Term F2006, and the record was saved successfully.

**Problem**: User does not see a list of values in Student Program/Plan screen for Program Action.

## **Resolution:**

User needs Program Action Security

Navigation: Set Up SACR>Security>Security Student Administration>User ID>Program Action Security

**Problem**: If you attempt to save a program change action, and you see the following error:

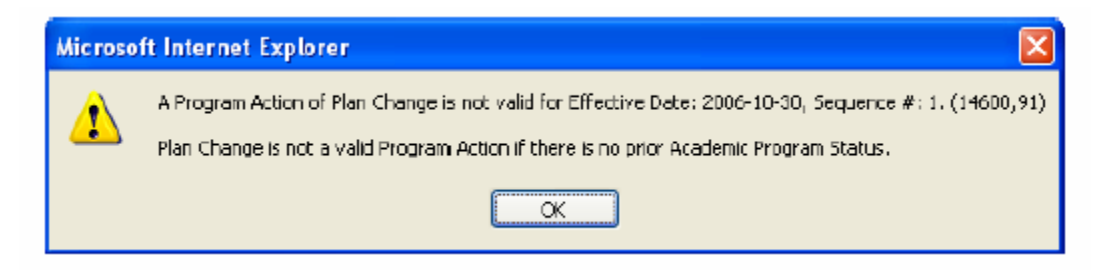

#### **Resolution:**

For certain changes, the user must be in "Include History" mode to save the change. Do the following:

In the error box, click "OK" Click "Return to Search" button to start over again When asked, click "Cancel" to continue (and not save prior changes) As you begin to re-do your steps, just BEFORE you click (+) to add a new row, click "Include History" Then re-do the data change as usual. This time you should be able to save without error.

#### Problem:

You attempt a PRGC Program change and get the following message:

Note: If you attempt a PLNC Plan change and get the same message refer to issue #1.

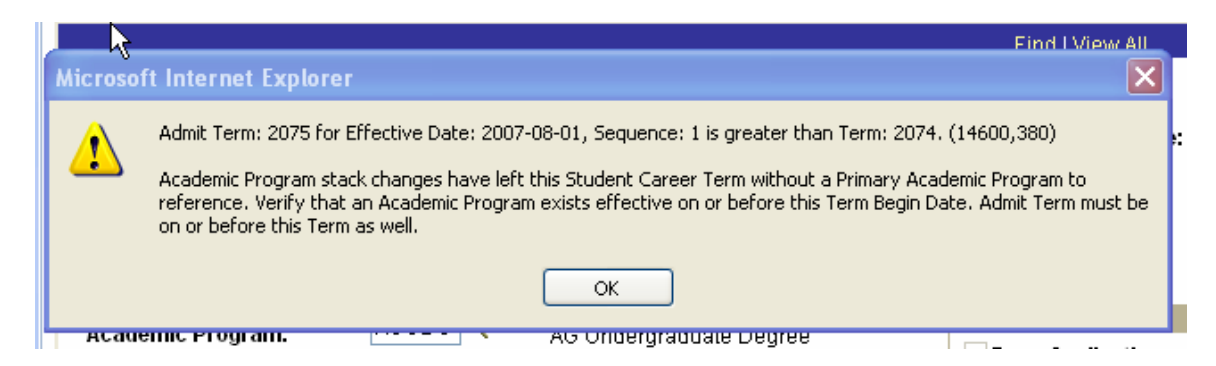

#### **Resolution:**

On the Program tab, change the Admit Term to the term referred to in the message "is greater than Term: XXXX). The Program Requirement Term will then default to the same value. Then re-save.

Example, if you had originally entered 2075 (F2007) For Admit Term, and get the error above, then change Admit Term to 2074 (U2007), and re-save.

#### Problem:

You attempt to DISC-Discontinue the program but get the warning message:

| Dritta Kay Hornelwig  |                                                                                   | 000340291               |                        |                       |   |  |  |  |  |
|-----------------------|-----------------------------------------------------------------------------------|-------------------------|------------------------|-----------------------|---|--|--|--|--|
| Academic Career:      | Undergraduate                                                                     | Career Requirement Term | Student Career Nbr:    | 1                     |   |  |  |  |  |
|                       |                                                                                   |                         | <u>Find   View All</u> | First 🛃 1 of 2 🕨 Last |   |  |  |  |  |
| Status:               | Discontinued                                                                      |                         |                        | + -                   |   |  |  |  |  |
| *Effective Date:      | 08/01/2007 🛐                                                                      |                         | Effective Sequence:    | 1                     |   |  |  |  |  |
| *Program Action:      | DISC 🔍                                                                            | Discontinuation         | Action Date:           | 02/05/2008            |   |  |  |  |  |
| Action Reason:        | ٩                                                                                 |                         | Joint Prog Appr:       |                       |   |  |  |  |  |
| *Academic Institution | KSUNV Q                                                                           | Kansas State University |                        |                       |   |  |  |  |  |
| *Acade Microsoft In   | ternet Explorer                                                                   |                         |                        |                       | X |  |  |  |  |
| 'Admit 🔔 Wa           | dmit Warning Student is enrolled in classes after the effective date. (14600,616) |                         |                        |                       |   |  |  |  |  |
| Requir pro            | program/plan associated with those previously enrolled courses.                   |                         |                        |                       |   |  |  |  |  |
| Expect                | ОК                                                                                |                         |                        |                       |   |  |  |  |  |
|                       |                                                                                   |                         |                        |                       |   |  |  |  |  |

## **Resolution**:

Check effective date: In this case student was enrolled for F2007, this change was being made in Jan 2008; so Effective Date should be 1-1-2008 (not 8-1-2007)